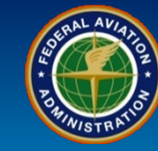

### WHEN

Users who wish to access Certificate Holder's through the External Portal

### WHERE

"Sign up for SAS" link at sas.faa.gov

### WHY

Monitor and submit proposed changes to Certificate Holder information and authorizations

### WHO

Certificate Holder personnel requesting access through the SAS External Portal

## What is it?

### **Certificate Holder Registration**

After completing the MyAccess process, information must be entered, submitted, and approved to link their company to their MyAccess account.

### Approval by the FAA

- The users must await approval by the FAA before they can log into SAS for the first time
- The user must have a MyAccess account in order to log into the SAS External Portal
- Upon logging in to an active Certificate Holder or an in progress certification, users will have full access to all available external user functionality

### Current "EXC\" Account Users

External Users who currently use the EXC\first.last user name and password have the ability to switch to MyAccess at any time. Once the transition has occurred, they cannot use their EXC\ account to log into the SAS External Portal.

# **Q9-05 Certificate Holder Registration**

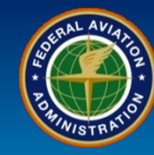

**Expiration Date:** 

| User Role                                                   | User Registration                                                                                                    |
|-------------------------------------------------------------|----------------------------------------------------------------------------------------------------|
| New user<br>representing a<br>current Certificate<br>Holder | <ul> <li>1. a) For initial access, select the Sign up for SAS link. b) For users who currently access the External Portal with an EXC\ user name and password account and wish to transition to a MyAccess account, select the Login with MyAccess button. If selecting option 1b skip to step 4.</li> <li>Note: It is important for those who transition to MyAccess to use the same email address that is in their EXC\ user name and password account.</li> </ul> |
| Federal Aviation<br>Administration                          | Safety Assurance System (SAS<br>External Porta                                                                                                    |

SAS Login

Login with MyAccess
Login with MyAccess
Login with MyAccess above or enter Excicredentials below. If questions, contact your FAA POC.

required field

User Name:
User name

Password
Log In
O
Sign up for SAS
1
log In
Forgot your password?

Click " Sign Up for SAS" if you wish to request access to one or more certificate holder/applicant (CH/A).

To access the SAS External Portal training, before you sign up for SAS, click here. To access the SAS External Portal Information Guide, click here.

#### SYSTEM USE NOTICE

- You are accessing a U.S. Government information system, which includes (1) this computer, (2) this computer network,(3) all other computers connected to this network, and (4) all devices and storage media attached to this network or to a computer on this network. This information system is provided for U.S. Government authorized use only.
- Unauthorized or improper use of this information may result in disciplinary action, as well as civil and criminal penalties.
- By using this information system you consent to the following:
  - You have no reasonable expectation of privacy regarding any communications or information transiting or stored in this information system. At any time, the government may for any lawful government purpose monitor, intercept, search, and seize any communication or

# **Q9-05 Certificate Holder Registration**

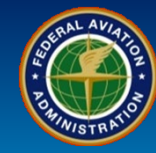

| User Role                     | User Registration                                                                                                    |
|-------------------------------|----------------------------------------------------------------------------------------------------|
| New user<br>representing a    | 2. If you selected the "Sign up for SAS" link, <i>check</i> the box to verify that you made initial inquiry with your local FAA FSDO/CMO/IFO and select the radio button for <i>Current Certificate Holder</i> . |
| current Certificate<br>Holder | 3. Select the <i>Next</i> button.                                                                                                    |

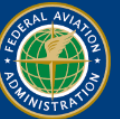

Federal Aviation Administration

Next

Safety Assurance System (SAS) External Portal OMB Control Number 2120 - 0774 Expiration Date:

#### Welcome to the FAA Safety Assurance System (SAS) External Portal

The SAS External Portal allows existing Certificate Holders and Applicants for initial certification to interact with your local Flight Standards District Office (FSDO), Certificate Management Office (CMO), or International Field Office (IFO).

Currently, the SAS External Portal only supports Applicants and Certificate Holders operating under 14 CFR Parts managed within SAS. Please read the instructions on this page to apply for a secure FAA User Name/ID that you can use to access the SAS External Portal.

Before applying for a certificate, you should first familiarize yourself with information about the certification process

- For 14 CFR parts 121, 135, 141, 142 and 147 this information is available at: www.faa.gov/licenses\_certificates/airline\_certification.
- · Addional information for 14 CFR part 145 is available at: www.faa.gov/aircraft/repair
- · For SAS External Portal resources and descriptions of available SAS processes for a "New Applicant for Certification", https://fsims.faa.gov/wdocs/SAS/Guide/story.html
- · Use the following links to help locate the appropriate FAA office to make your initial inquiry
  - Flight Standards District Office (FSDO): www.faa.gov/about/office\_org/field\_offices/fsdo
  - · Certificate Management Office (CMO): www.faa.gov/about/office\_org/field\_offices/cmo
  - International Field Office (IFO): www.faa.gov/about/office\_org/field\_offices/ifo

| ✓ II<br>II | have made my initial inquiry with my local FAA FSDO/CMO/IFO.<br>have read and understood the certification process and the associated requirements, if applicable.                                         |   |
|------------|----------------------------------------------------------------------------------------------------|---|
| С          | *New Applicant for Certification: Select this option if this is for an applicant that has not already submitted their initial certification application or not an existing certificate holder.             | 2 |
| С          | *Existing Applicant for Certification: Select this option if this access is for an applicant that has already submitted their initial certification application and is not an existing certificate holder. |   |
|            | Current Certificate Holder: Select this option if this access is for an existing certificate holder that has already completed intial certification.                                                       | J |
|            |                                                                                                    |   |

# **Q9-05 Certificate Holder Registration**

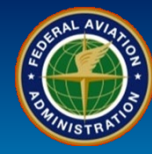

| User Role                                                   | User Registration                                                                                                    |  |
|-------------------------------------------------------------|----------------------------------------------------------------------------------------------------|--|
| New user<br>representing a<br>current Certificate<br>Holder | <ul> <li>4. Sign in using <i>MyAccess</i> if you already have a MyAccess account then select the <i>Next</i> button.</li> <li>5. If you do not have a MyAccess account, select the <i>Don't have an account? Sign up</i> button. Follow the prompts using the MyAccess External User Registration job aid.</li> </ul> |  |
|                                                             | Welcome to the FAA's new MyAccess login<br>Federal PIV/CAC Holder? Proceed to sign-in below<br>First Time Here? Activate an existing external account<br>New User? Register for an external account<br>Sign in using MyAccess<br>Email Address<br>                                                                    |  |
|                                                             | Don't have an account? Sign up                                                                                                    |  |

Rev Date: 9.22.2022 | FAA Order 8900.1 | SAS Automation v 3.6.1 | Page 4 of 8

# **Q9-05 Certificate Holder Registration**

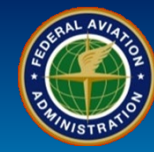

| User Role                                                   | User Registration                                                                                                    |
|-------------------------------------------------------------|----------------------------------------------------------------------------------------------------|
| New user<br>representing a<br>current Certificate<br>Holder | <ul> <li>6. After completing the MyAccess process, select the radio button next to <i>My company already holds a certificate</i>.</li> <li>7. Select the <i>Next</i> button.</li> </ul> |

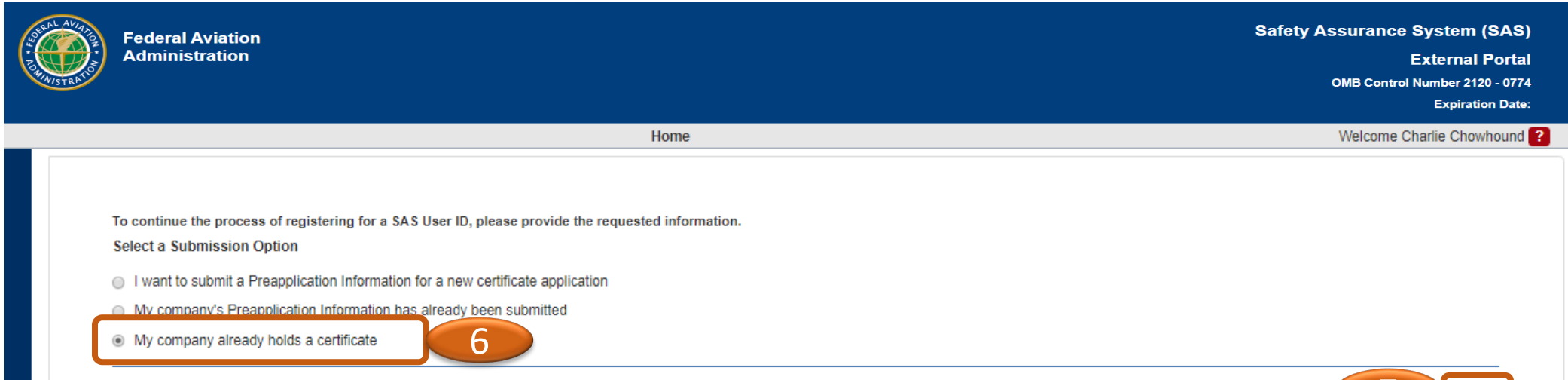

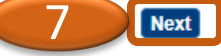

# **Q9-05 Certificate Holder Registration**

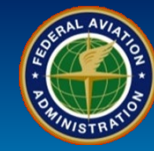

| User Role                                                   | User Registration                                                                                                    |                          |
|-------------------------------------------------------------|----------------------------------------------------------------------------------------------------|--------------------------|
| New user<br>representing a<br>current Certificate<br>Holder | <ul> <li>8. Fill in your <i>Company</i>'s name in the <i>Company</i> field. A drop-down list should appear to select your <b>Note</b>: Ensure the proper designator and company name is selected to prevent automation errors.</li> <li>9. Fill in your contact information under <i>My Contact Information</i>.</li> <li>10. When finished filling in your contact information, select the <b>Next</b> button.</li> </ul> | <sup>-</sup> company.    |
|                                                             | nome                                                                                                    | Welcome Chanle Chowhound |

To continue the process of registering for a SAS User ID, please provide the requested information.

Note: You will need the following information when you begin your registration process:

- The full and approved name of your company

- The designator code or certificate number of your company (if you are an active certificate)

- The name of the FAA Flight Standards District Office (FSDO) where your certificate/application resides.

#### My Contact Information

| Company:        | AH4P : Air Operator 10041 (SOUTH FLORIDA FSDO - SO19) | 8 |
|-----------------|-------------------------------------------------------|---|
| First Name:     | Charlie                                               |   |
| Middle Initial: | Middle Initial                                        |   |
| Last Name:      | Chowhound                                             |   |
| Title:          | Enter Title                                           |   |
| Address Line 1: | 12344 Main Street                                     | 0 |
| Address Line 2: | Enter Address Line 2                                  | 9 |
| City:           | Key West                                              |   |
| State:          | FL - FLORIDA 🗸                                        |   |
| Zip Code:       | 30015                                                 |   |
| Country:        | US - UNITED STATES                                    |   |
| Phone:          | (315) 555-6231                                        |   |
| Email:          |                                                       |   |
| Attachments:    | Attach Document Delete                                |   |

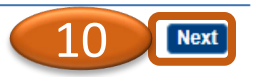

# **Q9-05 Certificate Holder Registration**

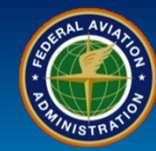

Previous

Submit

| User Role                         | User Registration                    |                               |
|-----------------------------------|--------------------------------------|-------------------------------|
| New user                          | 11. Verify the information.          |                               |
| epresenting a<br>rent Certificate | 12. Select the <b>Submit</b> button. |                               |
| Holder                            |                                      |                               |
|                                   |                                      | OMB Control Number 2120 - 077 |
|                                   | li e e e                             | Expiration Date               |
|                                   | Home                                 | Welcome Chanle Chowhound      |
| Submission Option:                | Current Certificate Holders          |                               |
| Company Name:                     | Air Operator 10041                   |                               |
| Designator Code:                  | AH4P                                 |                               |
| FAA FSDO:                         | SO19 ( SOUTH FLORIDA FSDO - SO19 )   |                               |
| First Name:                       | Charlie                              |                               |
| Middle Initial:                   |                                      |                               |
| Last Name:                        | Chowhound                            |                               |
| Title:                            |                                      |                               |
| Address Line 1:                   | 12344 Main Street                    |                               |
| Address Line 2:                   |                                      |                               |
| City:                             | Key West                             |                               |
| State:                            | FL - FLORIDA                         |                               |
| Zip Code:                         | 30015                                |                               |
| Country:                          | US - UNITED STATES                   |                               |
| Phone:                            | (315) 555-6231                       |                               |
| Email:                            |                                      |                               |
| Attachments:                      |                                      | (12)                          |

# **Q9-05 Certificate Holder Registration**

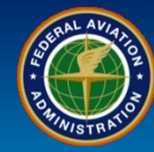

| User Role                             | User Registration                                                                           |
|---------------------------------------|---------------------------------------------------------------------------------------------|
| New user                              | 13. A Confirmation screen will appear confirming the registration has been submitted.       |
| representing a<br>current Certificate | Note: Users cannot access SAS until the account has been approved in SAS by the FAA office. |
| Holder                                |                                                                                             |

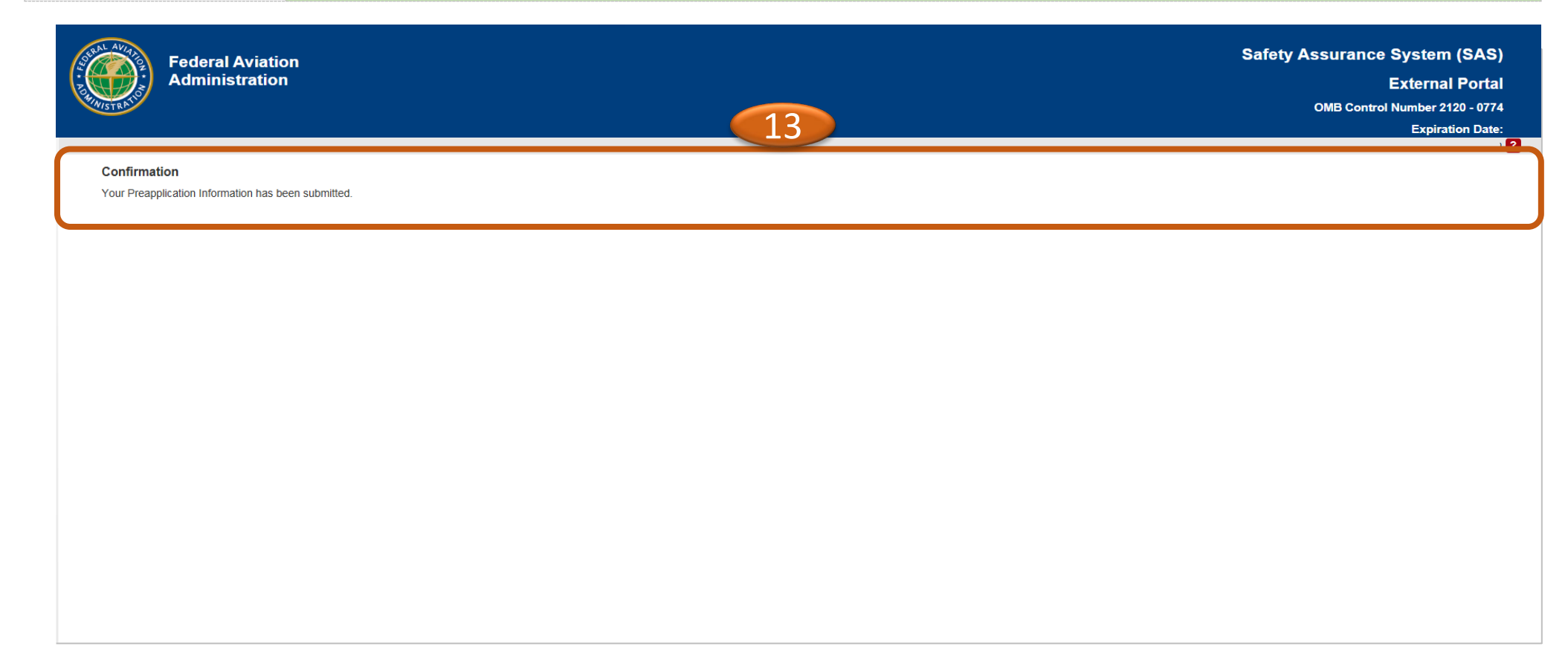